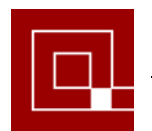

Configuración del Correo Electrónico

# ÍNDICE

| 1. | Microsoft Outlook Express | 2 |
|----|---------------------------|---|
| 2. | Microsoft Outlook 2003    | 7 |
| 3. | Mozilla Thunderbird1      | 1 |

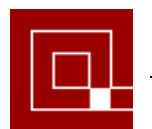

### MICROSOFT OUTLOOK EXPRESS

#### 1. CONFIGURACIÓN DEL CORREO ELECTRÓNICO PARA MICROSOFT OUTLOOK EXPRESS.

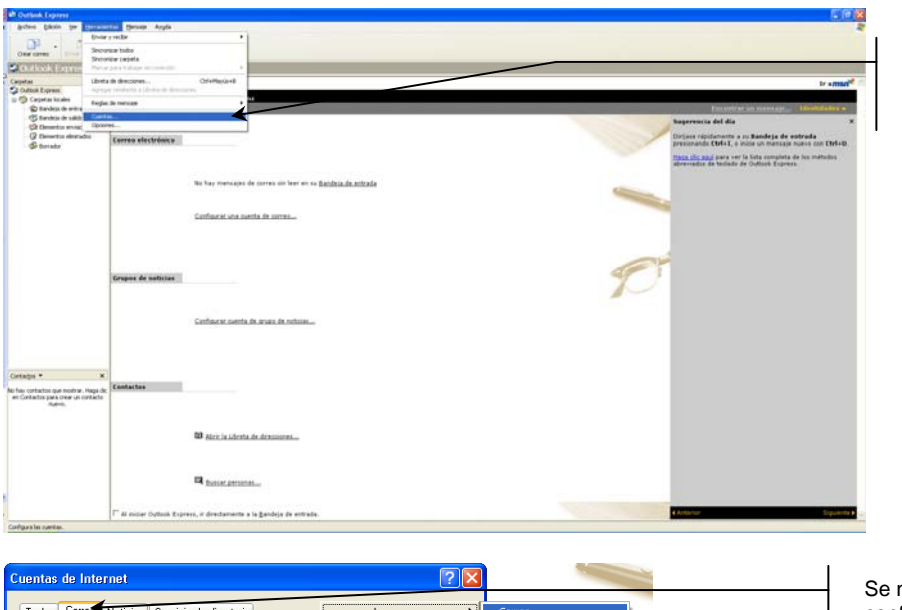

< <u>A</u>trás Siguien<u>t</u>e > Cancelar

En primer lugar desplegaremos el menú "Herramientas" y seleccionaremos la opción "Cuentas".

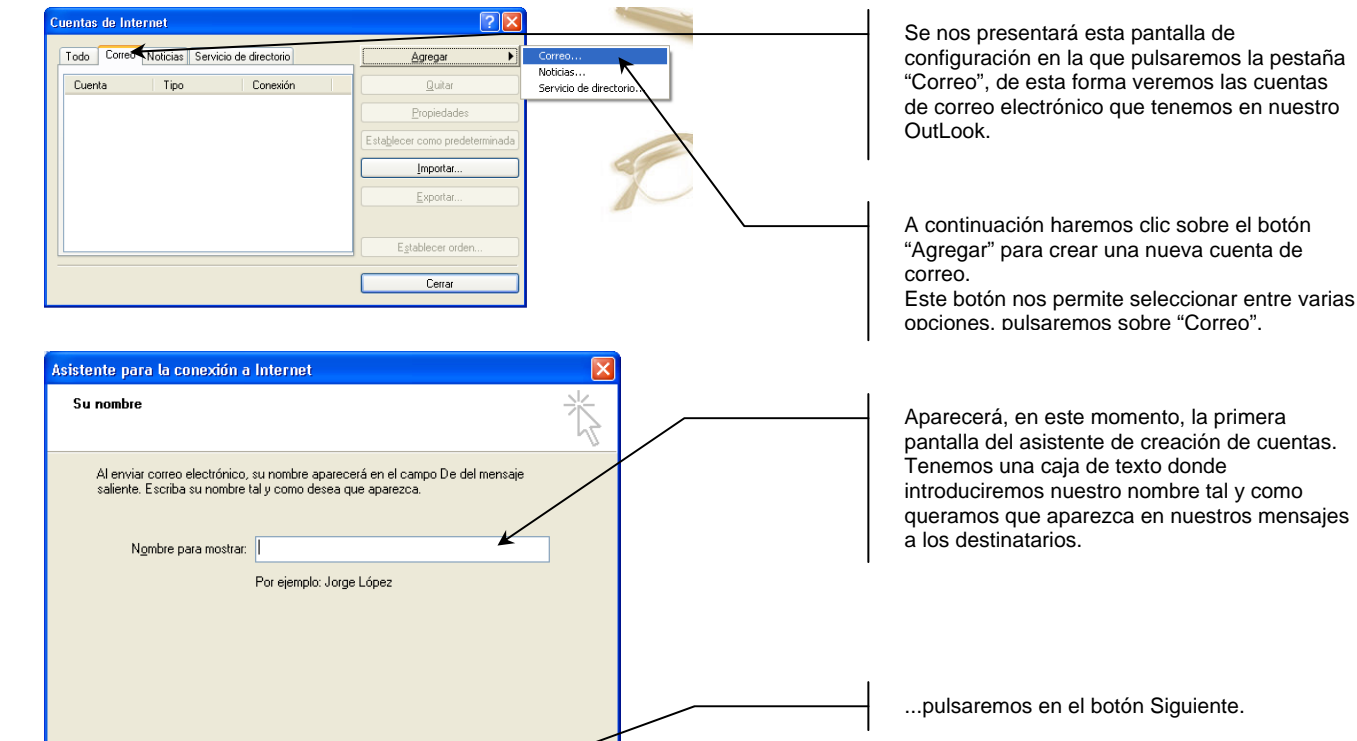

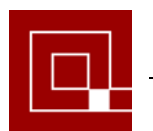

#### **COLEGIO OFICIAL DE ARQUITECTOS DE CANARIAS** Demarcación de Tenerife, La Gomera y El Hierro

#### **MICROSOFT OUTLOOK EXPRESS**

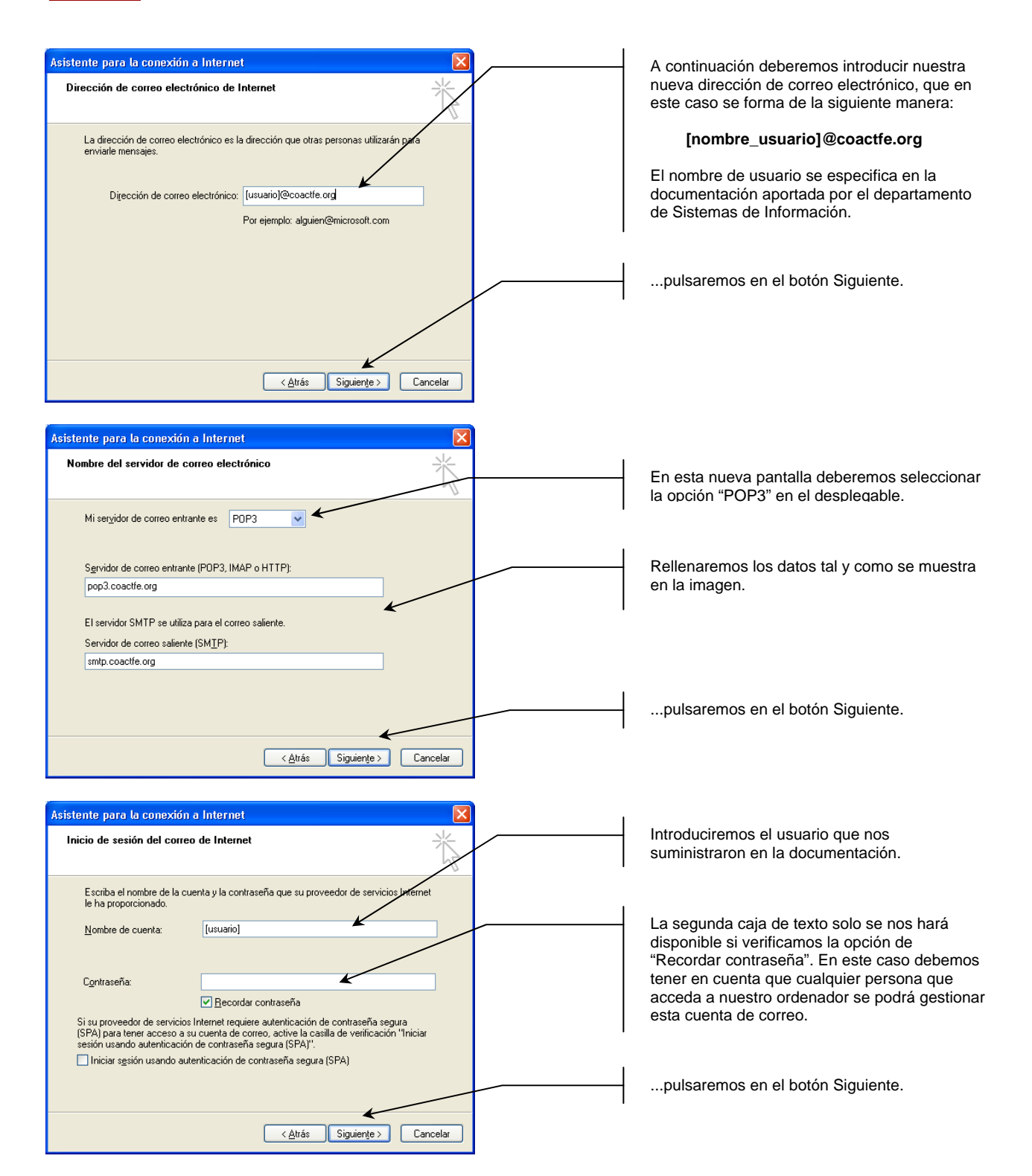

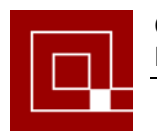

Demarcación de Tenerife, La Gomera y El Hierro

#### MICROSOFT OUTLOOK EXPRESS

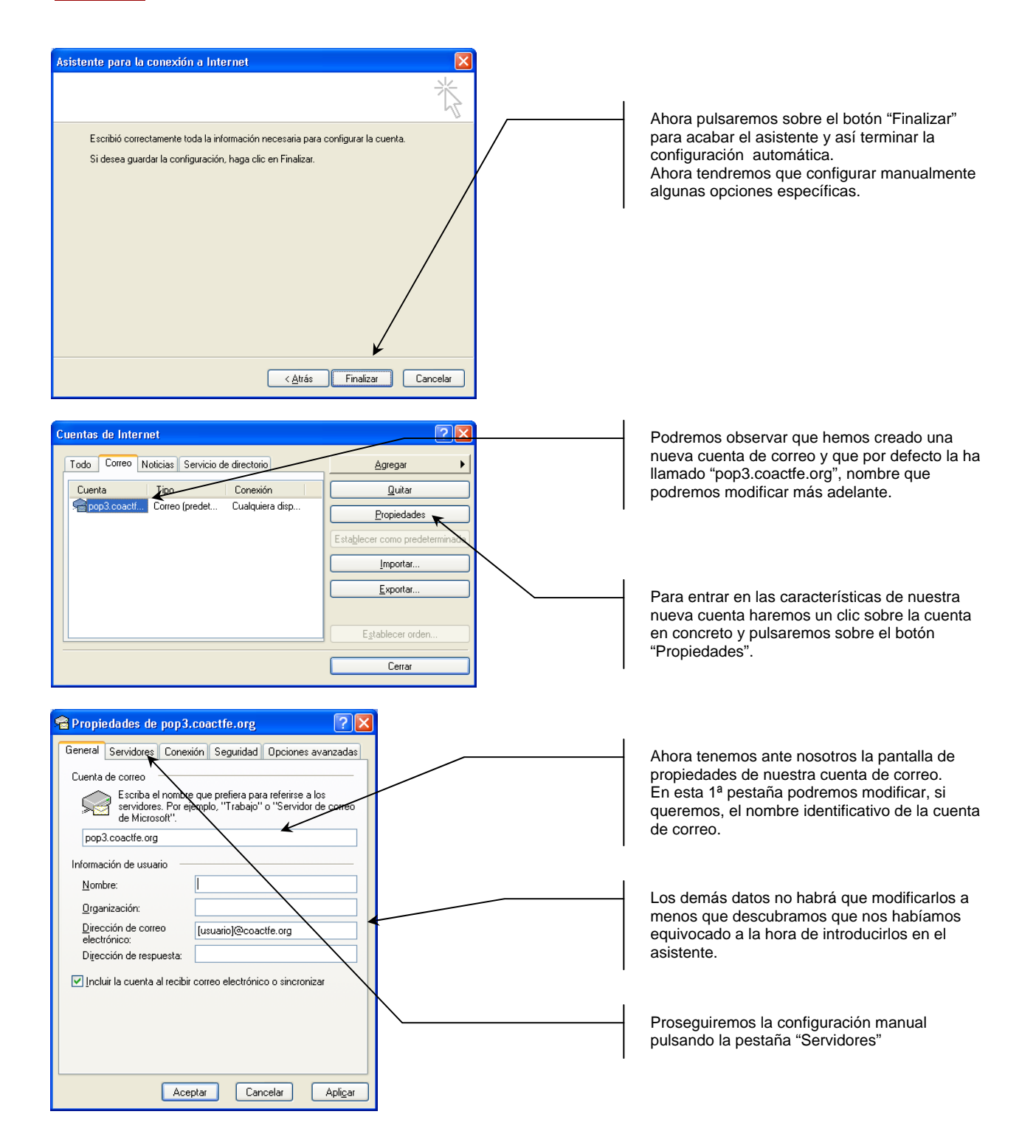

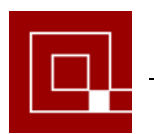

#### MICROSOFT OUTLOOK EXPRESS

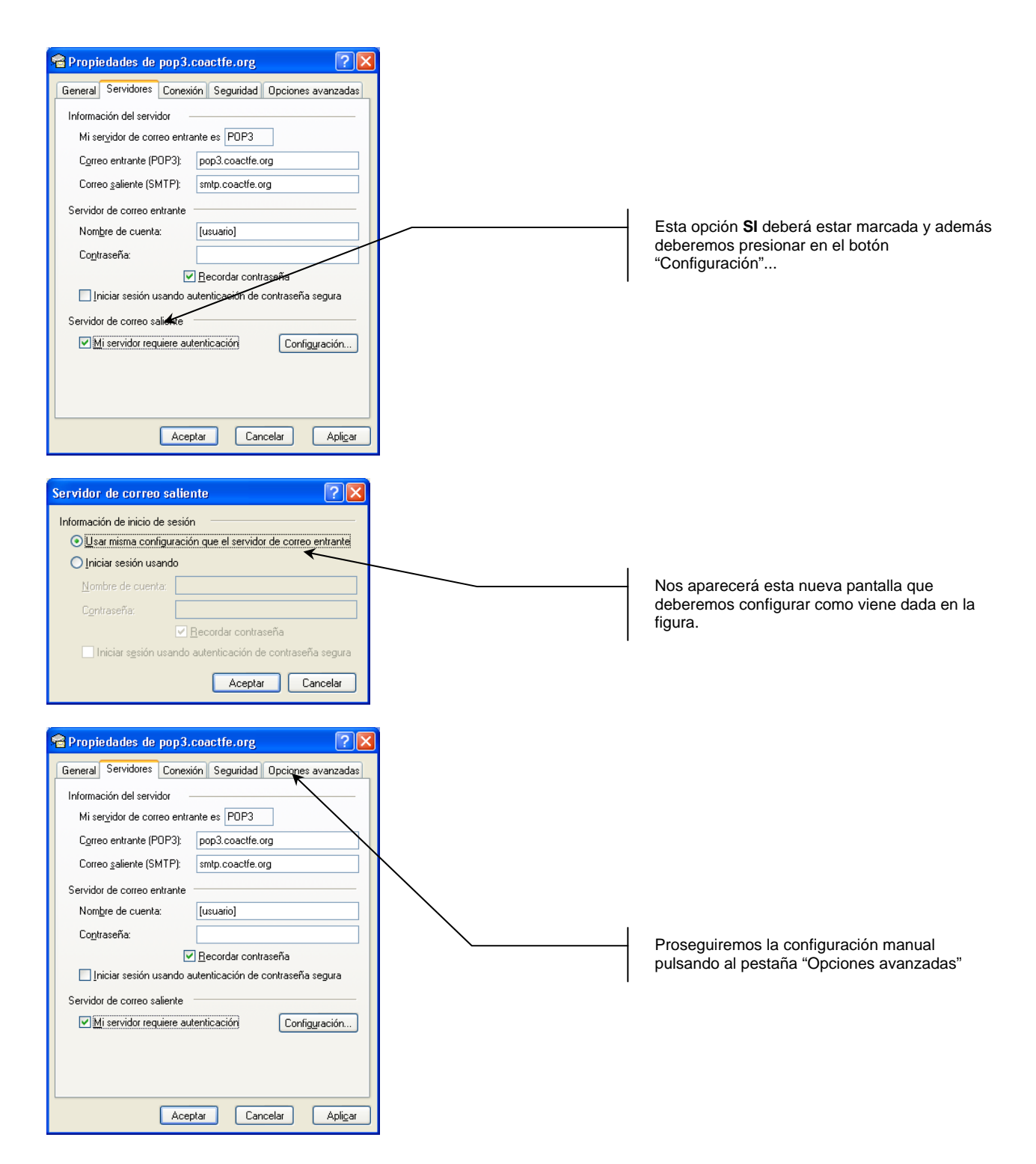

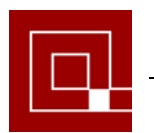

#### MICROSOFT OUTLOOK EXPRESS

| Propiedades de pop3.coactfe.org     Popiedades de pop3.coactfe.org     General Servidores Conexión Seguridad Opciones avanzadas     Números de puerto del servidor     Correo saliente (SMIP): 507     Predeterminado     El amida argunaria argunarge (SL)                             | En el apar<br>servidor" r<br>saliente (S<br>deberemo<br>se muestr                                                                    |
|----------------------------------------------------------------------------------------------------|----------------------------------------------------------------------------------------------------|
| Correo entrante (POP3): 110<br>El servidor requiere una conexión segura (SSL)<br>Tiempo de espera del servidor<br>Corto Corto Largo 1 minuto<br>Envío<br>Separar mensajes mayores de<br>Mantener una copia de los mensajes en el servidor<br>Quitar del servidor después de 5 \$ día(s) | Marcar "M<br>en el servi<br>descargar<br>servidor p<br>otro pc. Es<br>los mensa<br>deberemo<br>de capacir<br>sistema nu<br>estemos a |
| Quitar del servidor al eliminar de "Elementos eliminados" Aceptar Cancelar Apligar                                                                                                    | pulsarei                                                                                                    |

En el apartado de "Números de puerto del servidor" nos vendrá propuesto para el "Correo saliente (SMTP)" el puerto nº 25 que deberemos sustituir por el puerto nº 587 (como se muestra en la imagen)

Marcar "Mantener una copia de los mensajes en el servidor" nos permitirá, además de descargarnos nuestro correo, mantenerlo en el servidor para que pueda ser consultado desde otro pc. Esta opción implica que se acumularán los mensajes en el servidor, y por tanto deberemos estar atento a no alcanzr el límite de capacidad de nuetro buzón (1GB). El sistema nos avisará con un coreo cuando estemos aproximándonos a él.

..pulsaremos sobre el botón "Aceptar".

Una vez finalizado este paso tendremos nuestra cuenta de correo configurada, podemos cerrar las ventanas y leer o enviar nuestros mensajes.

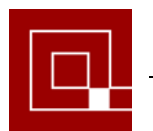

#### MICROSOFT OUTLOOK 2003

## 2. CONFIGURACIÓN DEL CORREO ELECTRÓNICO PARA MICROSOFT OUTLOOK 2003.

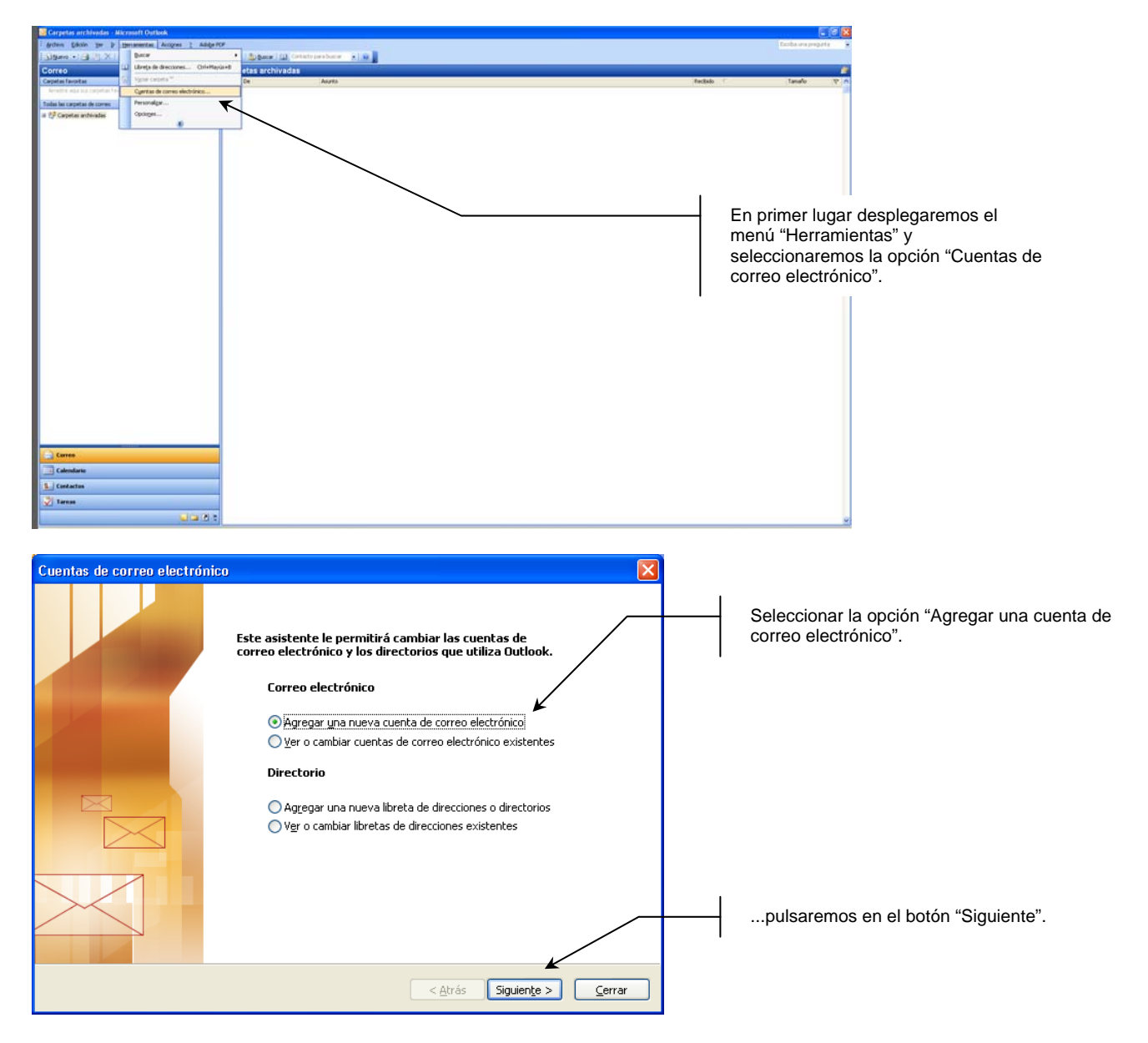

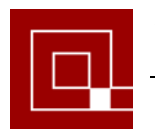

Demarcación de Tenerife, La Gomera y El Hierro

#### **MICROSOFT OUTLOOK 2003**

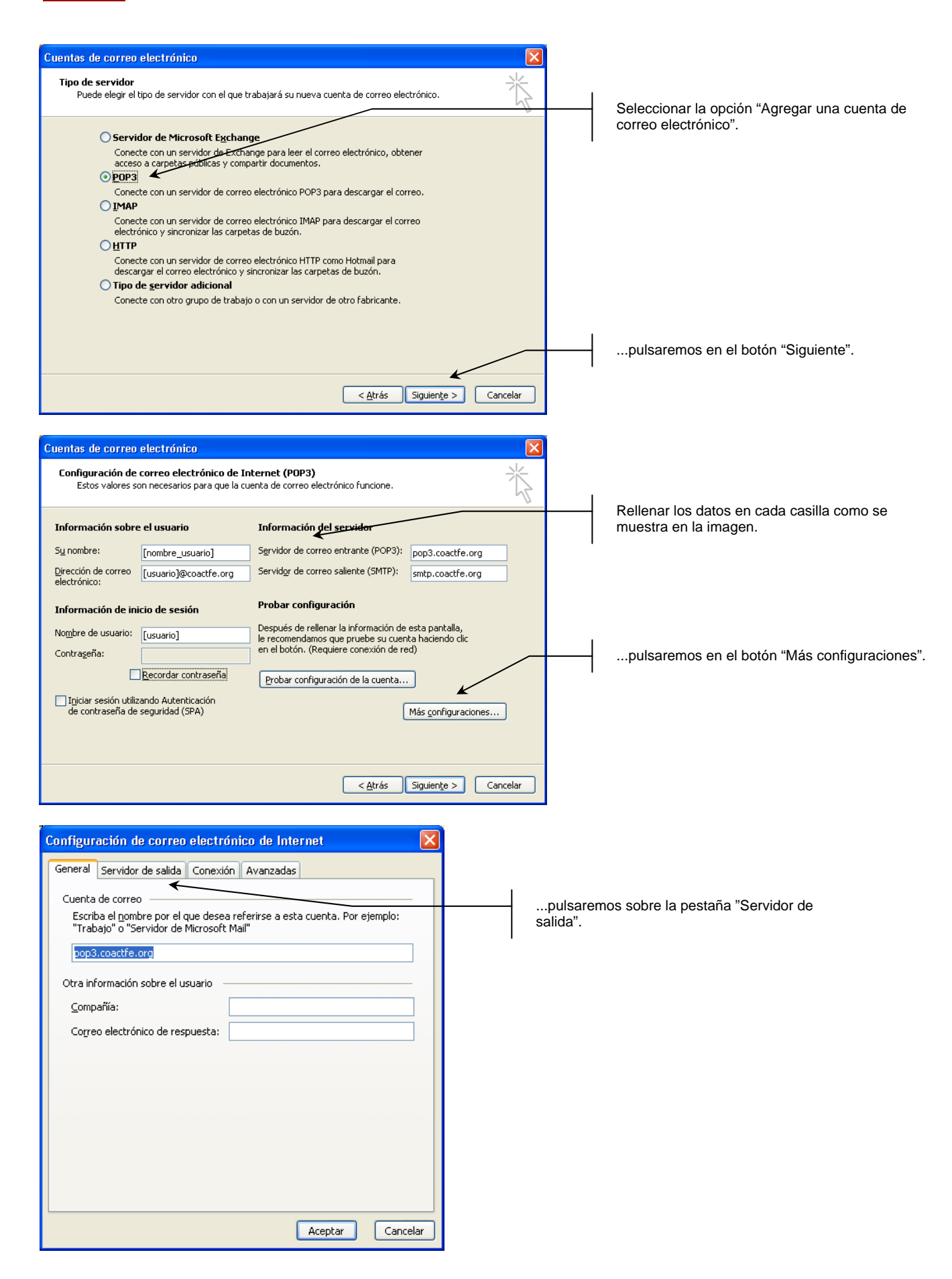

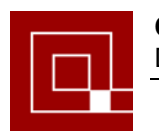

Demarcación de Tenerife, La Gomera y El Hierro

#### MICROSOFT OUTLOOK 2003

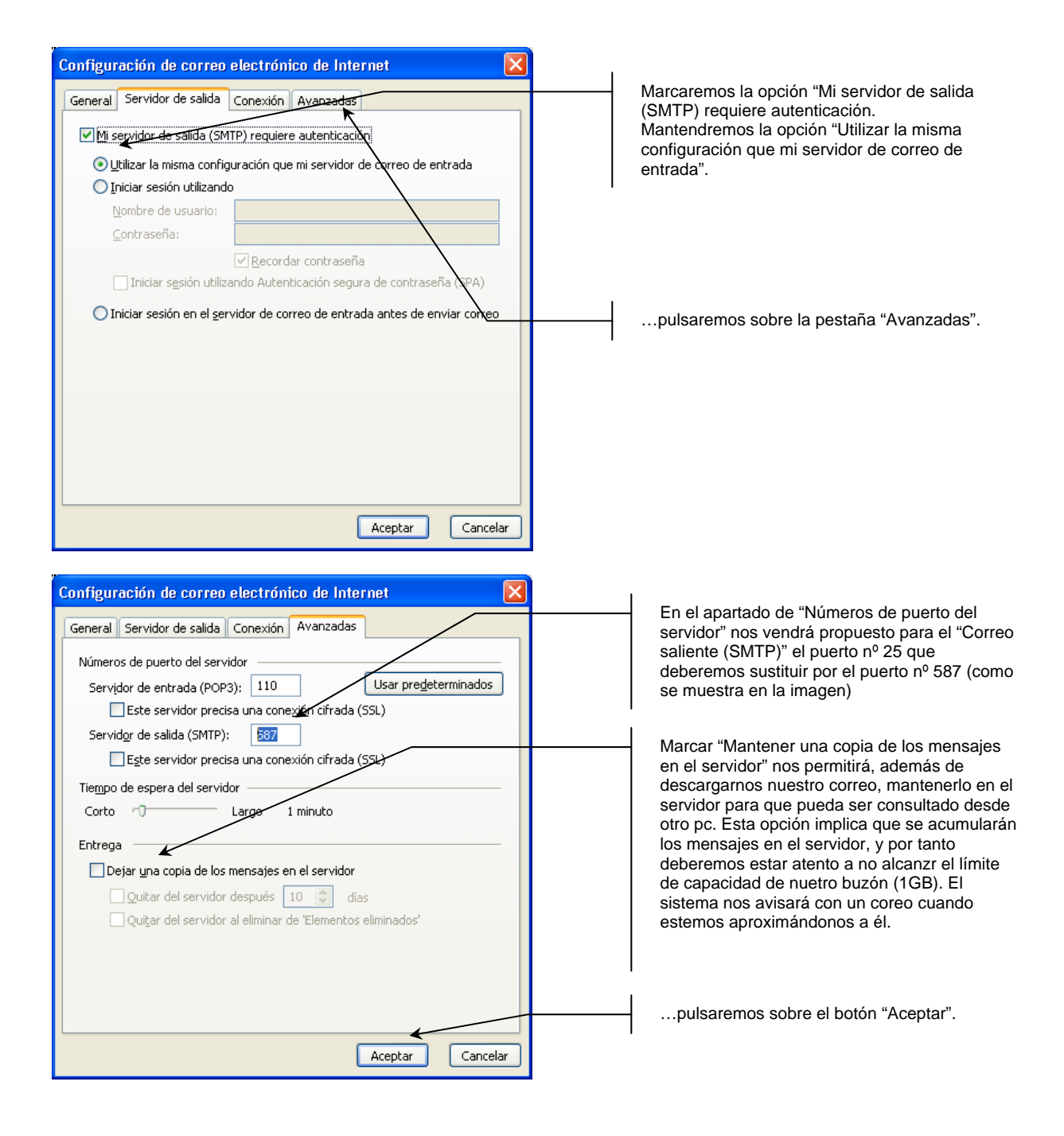

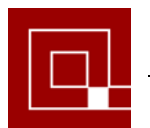

MICROSOFT OUTLOOK 2003

| -                                  |                                                                 |                                                                            |                                       |      |
|------------------------------------|-----------------------------------------------------------------|----------------------------------------------------------------------------|---------------------------------------|------|
| Cuentas de corr                    | reo electrónico                                                 |                                                                            |                                       | ×    |
| Configuración<br>Estos valore      | de correo electrónico de In<br>es son necesarios para que la cu | nternet (POP3)<br>Jenta de correo electrónico funcione.                    |                                       | ×    |
| Información so                     | obre el usuario                                                 | Información del servidor                                                   |                                       |      |
| Sy nombre:                         | [nombre_usuario]                                                | Servidor de correo entrante (POP3):                                        | pop3.coactfe.org                      | ]    |
| Dirección de corre<br>electrónico: | eo [usuario]@coactfe.org                                        | Servidor de correo saliente (SMTP):                                        | smtp.coactfe.org                      | ]    |
| Información de                     | e inicio de sesión                                              | Probar configuración                                                       |                                       |      |
| No <u>m</u> bre de usuari          | io: [usuario]                                                   | Después de rellenar la información de<br>le recomendamos que pruebe su cue | e esta pantalla,<br>nta haciendo clic |      |
| Contra <u>s</u> eña:               |                                                                 | en el botón. (Requiere conexión de r                                       | ed)                                   |      |
|                                    | Recordar contraseña                                             | Probar configuración de la cuenta.                                         |                                       |      |
| Iniciar sesión (<br>de contraseña  | utilizando Autenticación<br>a de seguridad (SPA)                |                                                                            | Más configuraciones                   |      |
|                                    |                                                                 |                                                                            |                                       |      |
|                                    |                                                                 |                                                                            |                                       |      |
|                                    |                                                                 | < <u>A</u> trás                                                            | Siguiente > Cance                     | elar |

Una vez finalizado este paso tendremos nuestra cuenta de correo configurada, podemos cerrar las ventanas y leer o enviar nuestros mensajes.

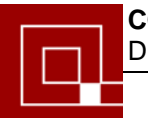

### MOZILLA THUNDERBIRD

## 3. CONFIGURACIÓN DEL CORREO ELECTRÓNICO PARA MOZILLA THUNDERBIRD.

|                                                  | Libreta de direcciones Otri+Mavús.+8                                                                      |              |                                          |     |
|--------------------------------------------------|----------------------------------------------------------------------------------------------------|--------------|------------------------------------------|-----|
| sbir * 📝 Redactor 🔄 Direi                        | Archiver our deduction Orde 1                                                                             |              | Bussar en todos los menoajes «Cort+R.»   |     |
| rpetas locales                                   | Copplementos                                                                                              |              |                                          |     |
| a las carpetas 🖌 🕨                               | Administrador de actividad                                                                                | - Is a slow  |                                          |     |
| rpetas locales<br>Papelera<br>Itandesa de calida | Eltros de mensates<br>Electriza filtros en la carpolia<br>Escultar filtros en el mensate                  | s locales    |                                          |     |
|                                                  | Elecutar controlles de correo basura en la carpeta<br>Diviñar mansajes marcados como basurs en la sarpeta |              |                                          |     |
|                                                  | (Inportar<br>Consola dg errores                                                                           | _            |                                          |     |
|                                                  | Cogliguración de las cuentas                                                                              |              |                                          |     |
|                                                  | Características avanzadas                                                                                 |              |                                          |     |
|                                                  | Q Buscar mensajes                                                                                         |              |                                          |     |
|                                                  |                                                                                                    | $\mathbf{i}$ |                                          |     |
|                                                  | Administrar fitros de mensajes                                                                            |              |                                          |     |
|                                                  |                                                                                                    | <u> </u>     | En primer lugar desplegaremos el me      | nú  |
|                                                  |                                                                                                    |              | "Herramientas" y seleccionaremos la onci | ón  |
|                                                  |                                                                                                    |              | rienamientas y seleccionalemos la opci   | UII |
|                                                  |                                                                                                    |              | "Configuración de las cuentas".          |     |
|                                                  |                                                                                                    |              |                                          |     |
|                                                  |                                                                                                    |              |                                          |     |
|                                                  |                                                                                                    |              |                                          |     |
|                                                  |                                                                                                    |              |                                          |     |
|                                                  |                                                                                                    |              |                                          |     |
|                                                  |                                                                                                    |              |                                          |     |
|                                                  |                                                                                                    |              |                                          |     |
|                                                  |                                                                                                    |              |                                          |     |
|                                                  |                                                                                                    |              |                                          |     |
|                                                  |                                                                                                    |              |                                          |     |
|                                                  |                                                                                                    |              |                                          |     |
|                                                  |                                                                                                    |              |                                          |     |
|                                                  |                                                                                                    |              |                                          |     |
|                                                  |                                                                                                    |              |                                          |     |
|                                                  |                                                                                                    |              |                                          |     |
|                                                  |                                                                                                    |              |                                          |     |
|                                                  |                                                                                                    |              |                                          |     |
|                                                  |                                                                                                    |              |                                          |     |

| Configuración de la cuenta                                                             |                                                                                                    |  |  |  |  |  |
|----------------------------------------------------------------------------------------|----------------------------------------------------------------------------------------------------|--|--|--|--|--|
| Carpetas locales                                                                       | Configuración de la cuenta                                                                                                    |  |  |  |  |  |
| Correo basura<br>Espacio en disco                                                      | La siguiente cuenta es especial. No tiene identidades asociadas.                                                                                                    |  |  |  |  |  |
| Servidor de salida (SMTP)                                                              | Nombre de la cuenta: Carpetas locales                                                                                                    |  |  |  |  |  |
|                                                                                        | Almacenamiento de mensajes           Yaciar papelera al salir           Directorio local:           C:\Documents and Settings\spino\Datos de programa\Thunderbird\Profiles\xugzjuuc. |  |  |  |  |  |
|                                                                                        | El siguiente paso será hacer click sobre<br>"Operaciones sobre la cuenta", con lo que se<br>nos desplegará un menú y seleccionaremos la<br>opción "Añadir cuenta de correo".         |  |  |  |  |  |
| Operaciones sobre la cuenta *<br>Añadir cuenta de correo<br>Añadir otra <u>c</u> uenta | Aceptar Cancelar                                                                                                    |  |  |  |  |  |

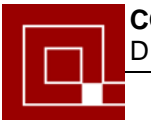

#### MOZILLA THUNDERBIRD

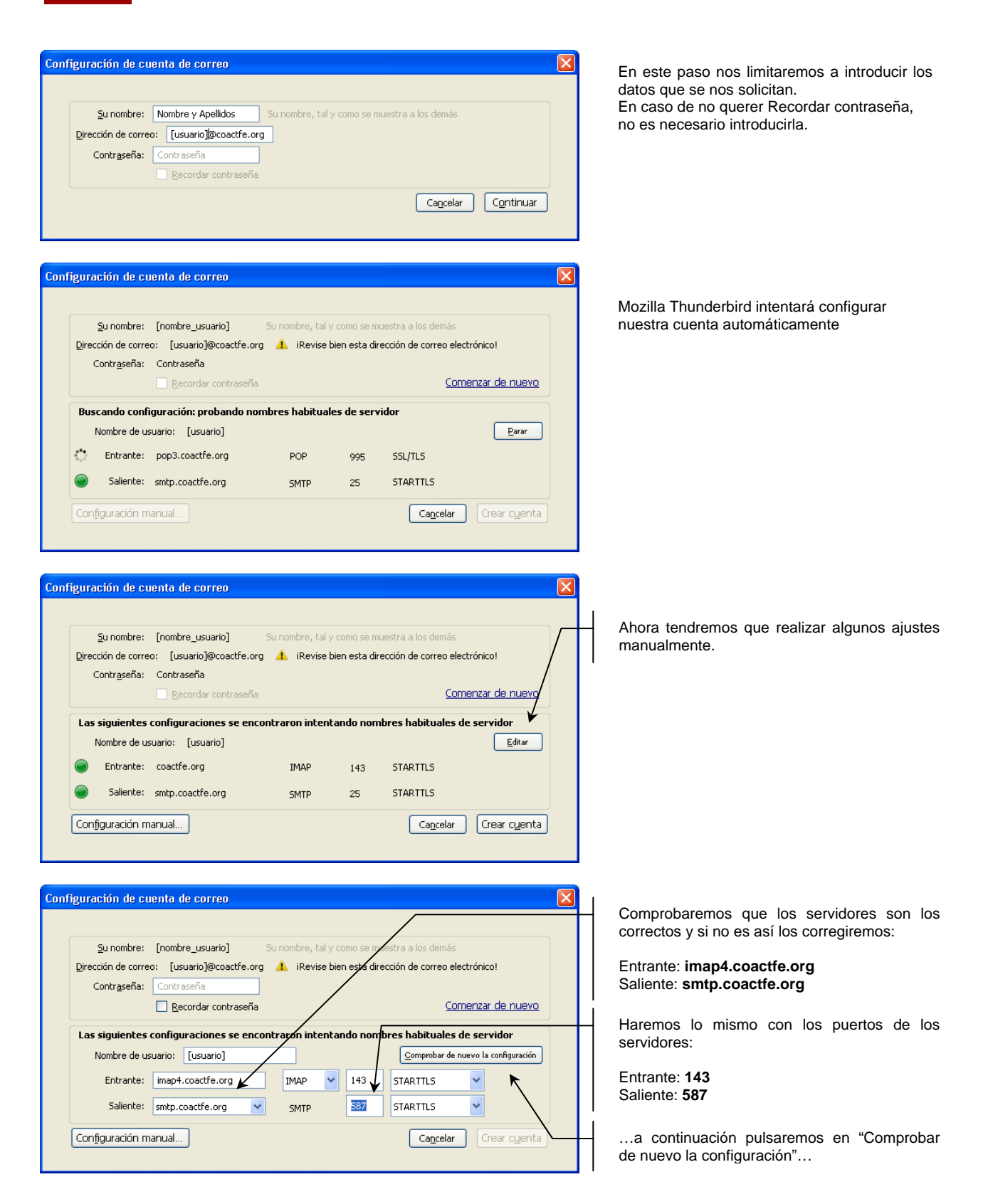

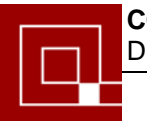

Demarcación de Tenerife, La Gomera y El Hierro

#### MOZILLA THUNDERBIRD

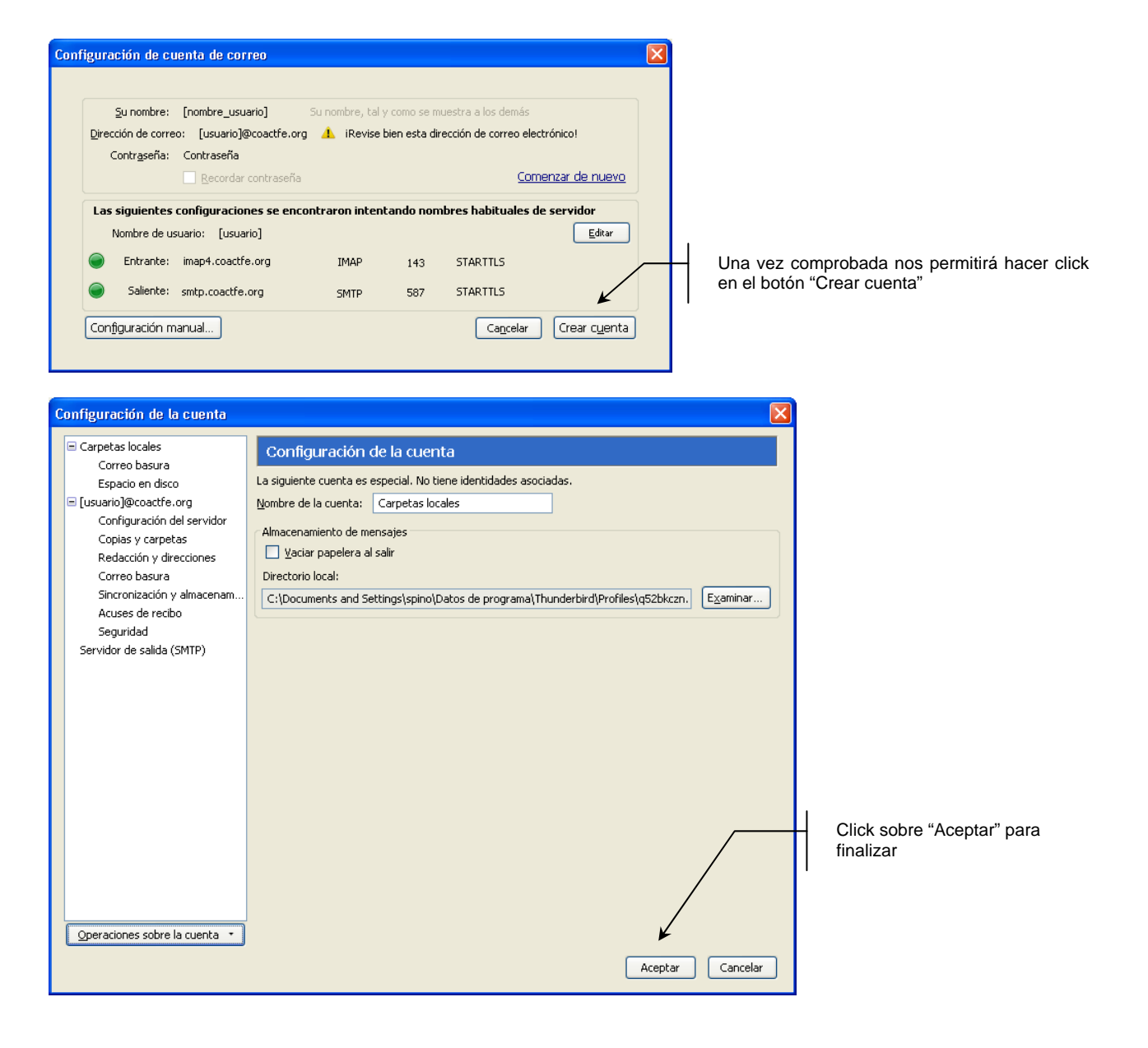

Una vez finalizado este paso tendremos nuestra cuenta de correo configurada, podemos cerrar las ventanas y leer o enviar nuestros mensajes.